# TC3 Construction Trainings

TC3 has some excellent computer based training and it is available for free to Department employees.

# Step 1: Registration Process

To take these classes for free, you must register as a State Employee.

Go to https://bookstore.transportation.org/Home.aspx

### Select the **Registration** Button.

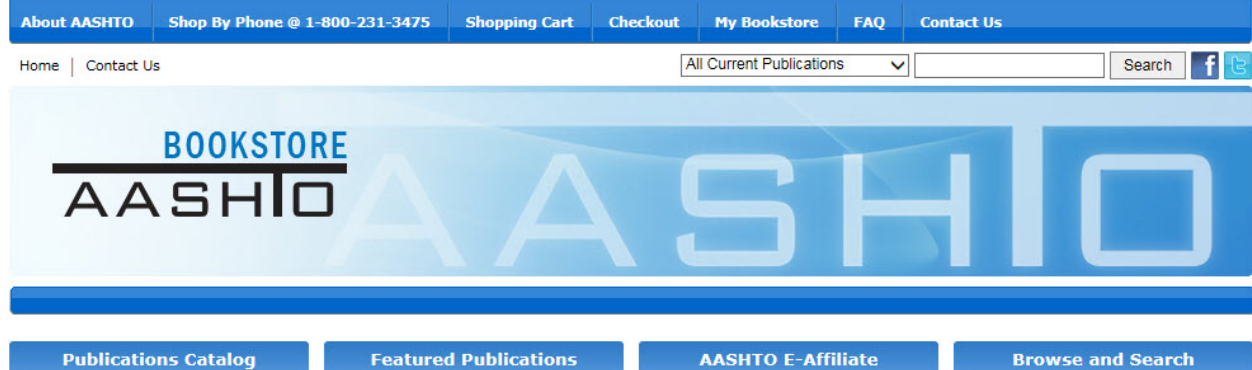

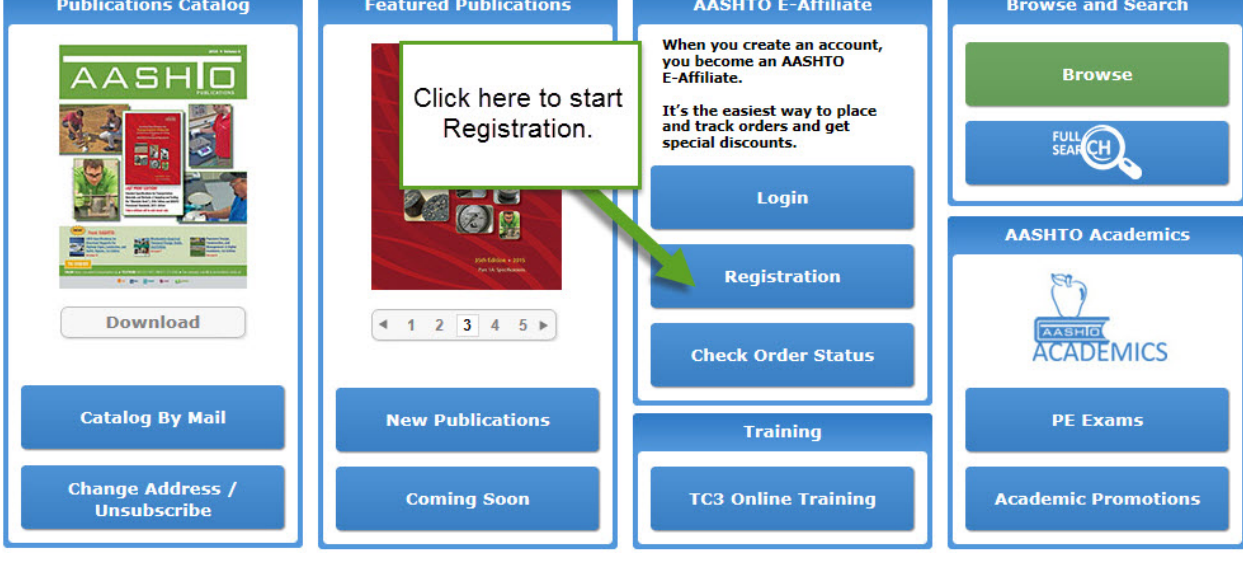

## Type in your DOT email and select the Next button.

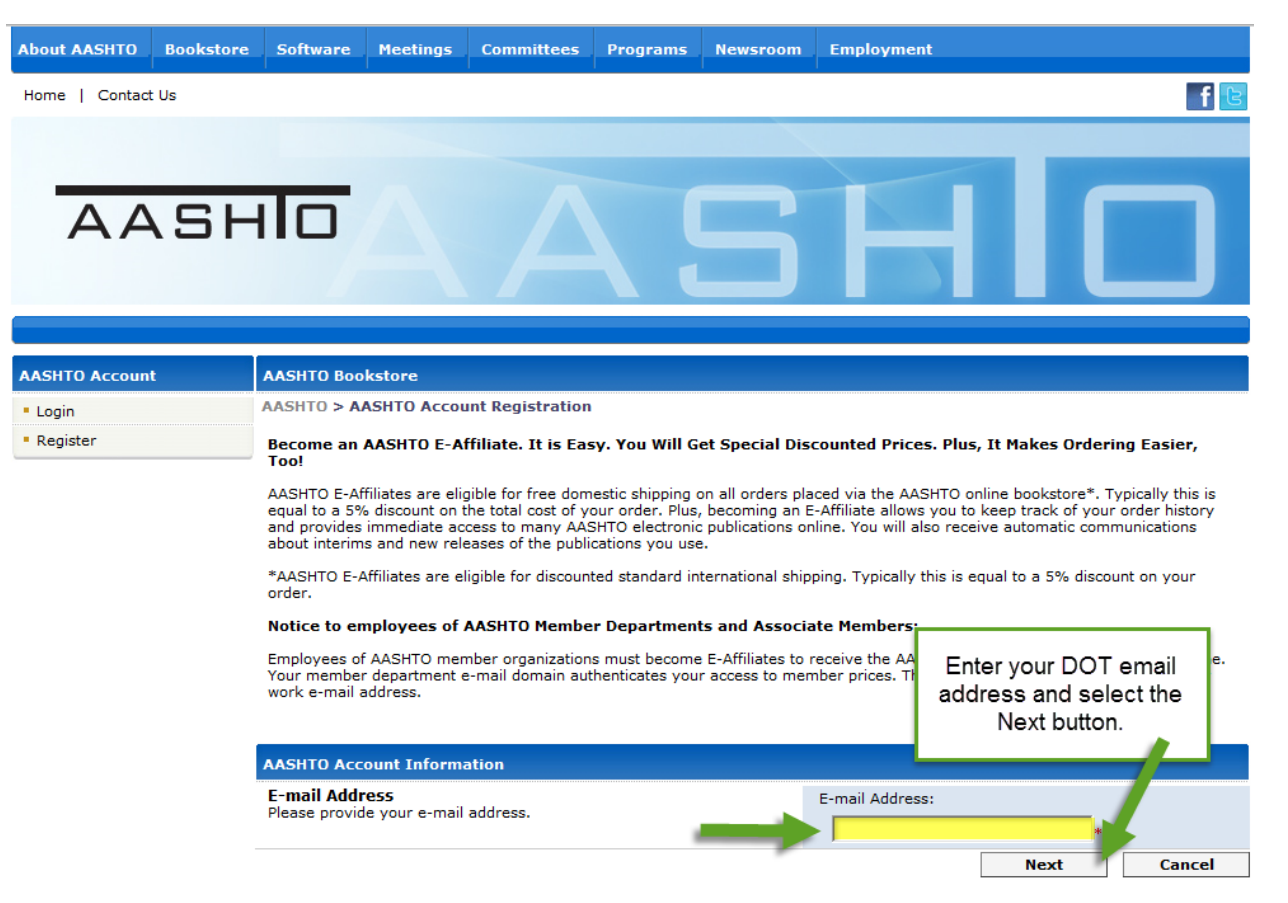

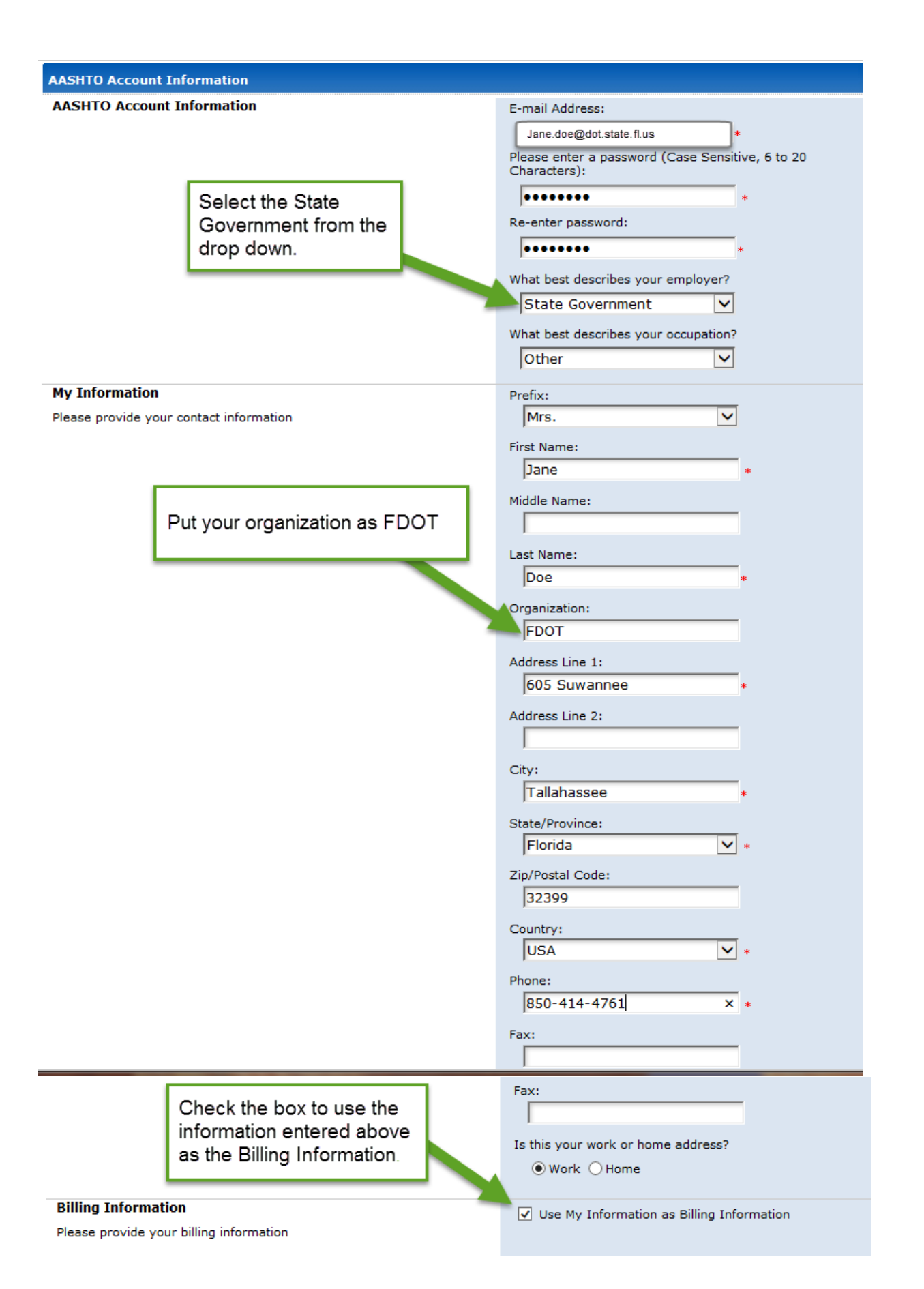

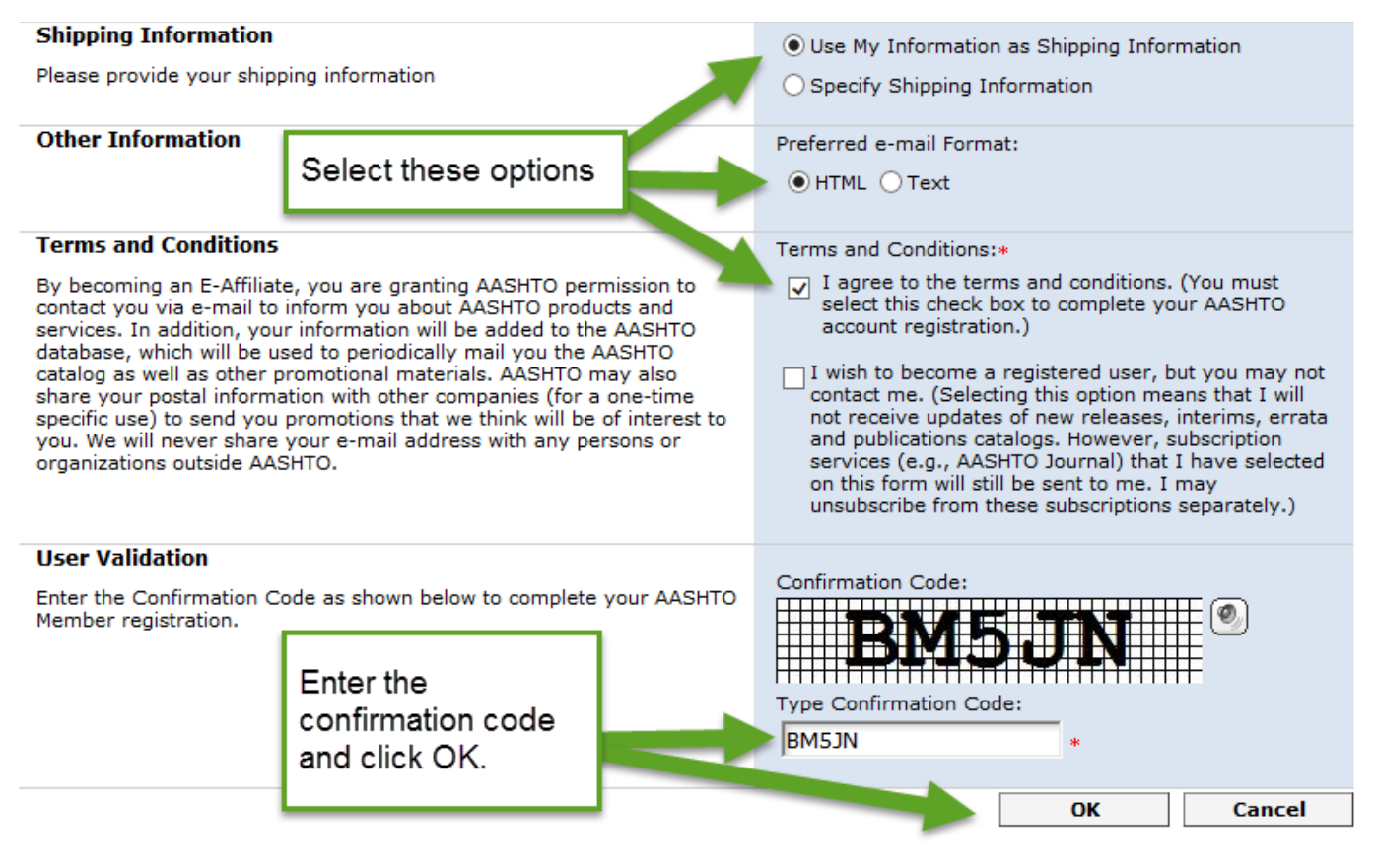

### Click OK.

| About AASHTO                 | Bookstore | Software    | Meetings       | Committees        | Programs        | Newsroom | Employment        |     |
|------------------------------|-----------|-------------|----------------|-------------------|-----------------|----------|-------------------|-----|
| Home   Contact               | t Us      |             |                |                   |                 |          |                   | ी 🕄 |
|                              |           |             |                |                   |                 |          |                   |     |
| _                            |           | _           |                |                   |                 | _        |                   |     |
| AA                           | SH        |             |                |                   |                 |          |                   |     |
|                              |           |             |                |                   |                 |          |                   |     |
|                              |           |             |                |                   |                 |          |                   |     |
|                              |           |             |                |                   |                 |          |                   |     |
| AASHTO Accoun                | t         | Message     |                |                   |                 |          |                   |     |
| <ul> <li>Login</li> </ul>    |           | Your AASHTO | account regist | ration has been s | uccessfully cor | npleted. | k OK to continue. |     |
| <ul> <li>Register</li> </ul> |           |             |                |                   |                 |          |                   |     |
|                              |           |             |                |                   |                 |          |                   |     |

AASHID © American Association of State Highway and Transportation Officials 444 N Capitol St. NW - Suite 249 - Washington, DC 20001

About AASHTO | Legal Information | Privacy Policy | Copyright Notice

# Step 2: Available Trainings

Use this link to search available trainings:

https://training.transportation.org/browse\_bookstore.aspx

Log in with your new registration information.

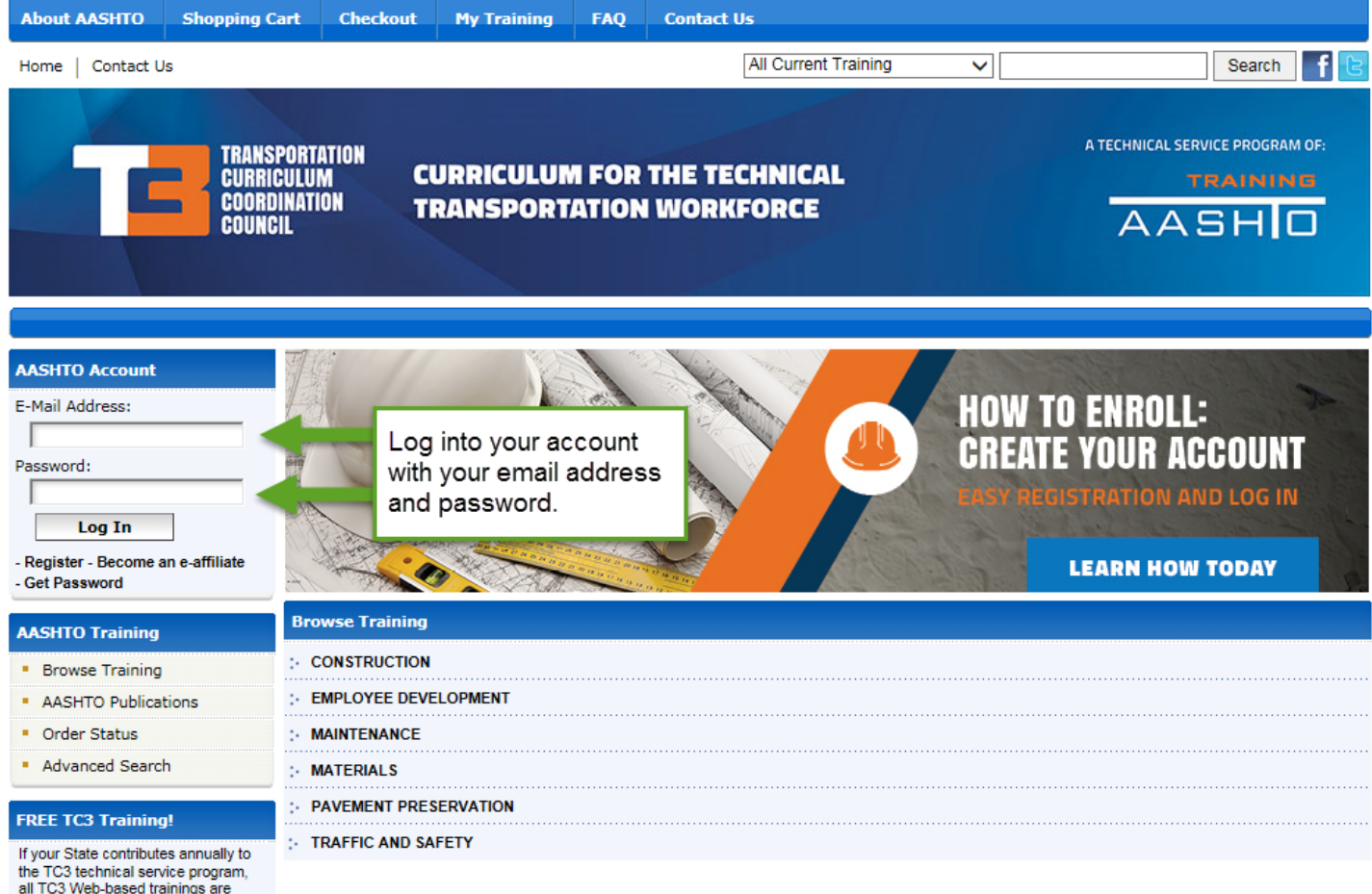

The TC3 technical service program, all TC3 Web-based trainings are FREE to you. Register as an e-affiliate and log into your AASHTO Account. Once logged in, you will see a zero cost for courses. For more information about supporting this or another AASHTO technical service program, email info@aashto.org. Then select Browse Training on the left.

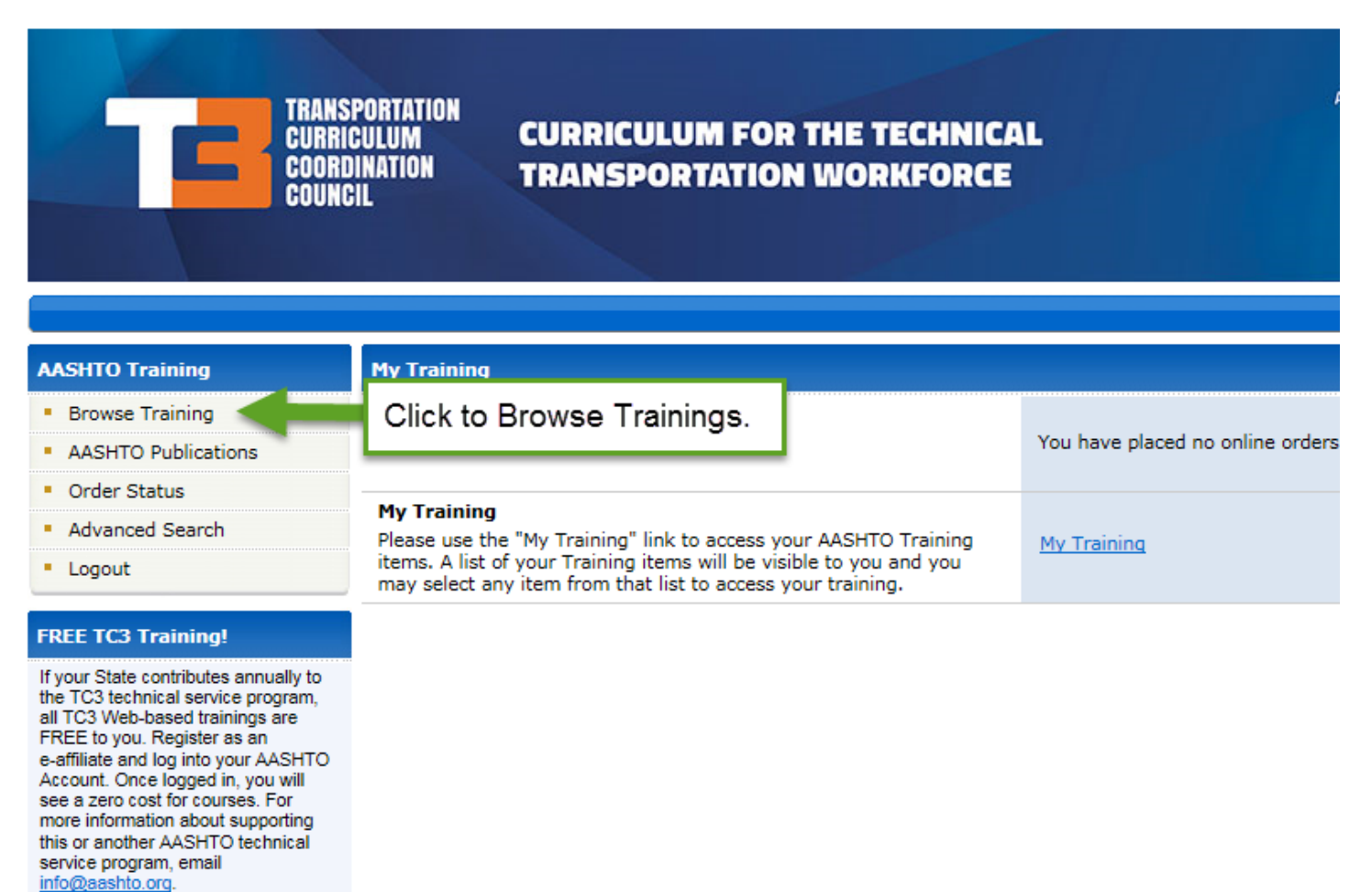

Click on **Construction** to view the available courses.

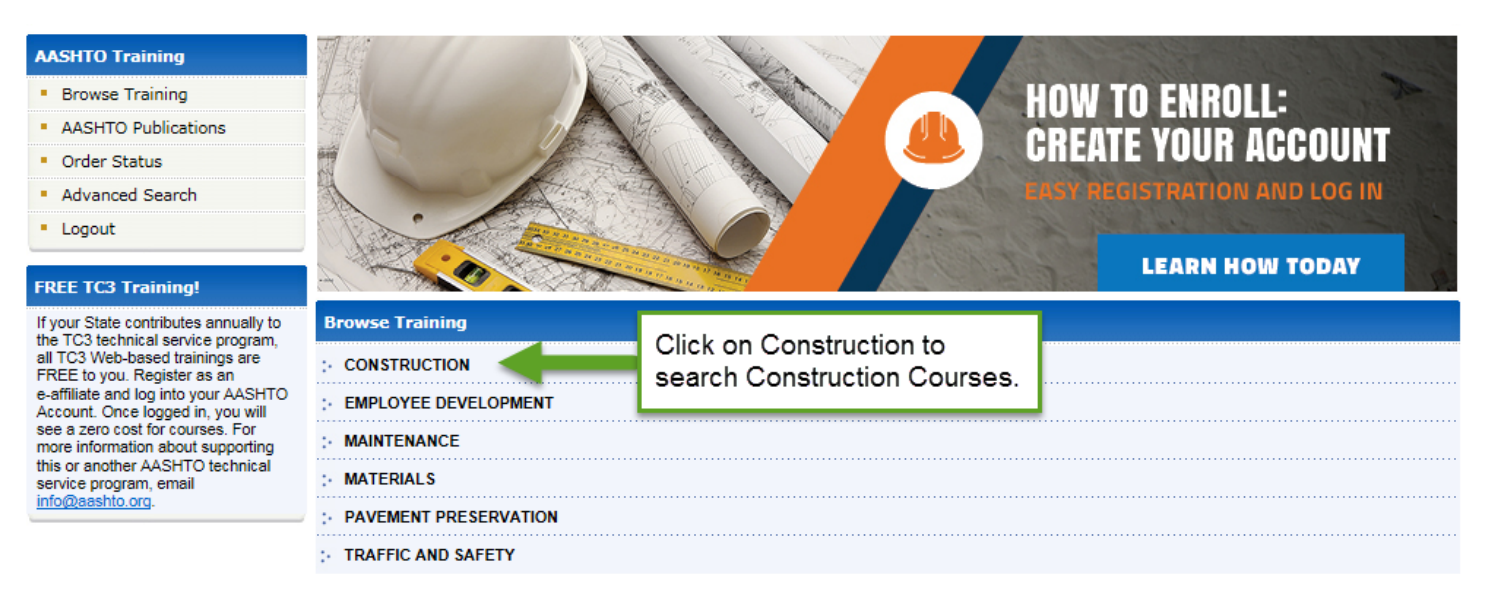

## To review a course select, Detail.

#### AASHTO Training

- Browse Training
- AASHTO Publications
- Order Status
- Advanced Search
- Logout

#### FREE TC3 Training!

If your State contributes annually to the TC3 technical service program, all TC3 Web-based trainings are FREE to you. Register as an e-affiliate and log into your AASHTO Account. Once logged in, you will see a zero cost for courses. For more information about supporting this or another AASHTO technical service program, email info@aashto.org.

|              |                                                                                                    | HOW 1<br>CREAT<br>LASY REA          | TO ENROLL:<br>E YOUR ACCOUNT<br>INSTRATION AND LOG IN |
|--------------|----------------------------------------------------------------------------------------------------|-------------------------------------|-------------------------------------------------------|
| CONSTRUCTION | N                                                                                                    |                                     |                                                       |
|              | Advanced Self-Consolidating Concrete<br>Non-Member Price: \$75.00<br>Member Price: \$38.00                    | Click on detail to review a course. | Detail                                                |
|              | Aggregate Sampling Basics<br>Non-Member Price: \$50.00<br>Member Price: \$25.00                               |                                     | Detail                                                |
|              | Basic Construction Surveying<br>Non-Member Price: \$150.00<br>Member Price: \$75.00                           |                                     | Detail                                                |
|              | Basic Materials for Highway and Structure Construction<br>Non-Member Price: \$150.00<br>Member Price: \$75.00 |                                     | Detail                                                |
|              | Bridge Construction Inspection Safety<br>Non-Member Price: \$50.00<br>Member Price: \$25.00                   |                                     | Detail                                                |

# Step 3: Registration for Class

Select the courses you are interested in and add them to your shopping cart.

| AASHTO Training                                                                                                    | Item Detail                                                                                                    |   |  |  |  |  |  |  |  |
|----------------------------------------------------------------------------------------------------|----------------------------------------------------------------------------------------------------|---|--|--|--|--|--|--|--|
| <ul> <li>Browse Training</li> </ul>                                                                                                    | Advanced Self-Consolidating Concrete                                                                                                    |   |  |  |  |  |  |  |  |
| <ul> <li>AASHTO Publications</li> </ul>                                                                                                    | Course overview: This training will cover the basic characteristics of self-consolidating concrete (SCC) as well as                                                                                                    |   |  |  |  |  |  |  |  |
| Order Status                                                                                                    | advantages of using SCC as compared to conventional concrete. In addition, it will discuss SCC's composition and proportioning, and fresh and hardened properties. Finally, the course will review specific examples where SCC has                                                                                                    |   |  |  |  |  |  |  |  |
| <ul> <li>Advanced Search</li> </ul>                                                                                                    | een used and the details of SCC use in slipform paving.                                                                                                    |   |  |  |  |  |  |  |  |
| <ul> <li>Logout</li> </ul>                                                                                                    | Training level: This training is recommended for the Transportation Curriculum Coordination Council levels II, III,                                                                                                    |   |  |  |  |  |  |  |  |
| FREE TC3 Training!                                                                                                    | and iv.                                                                                                    |   |  |  |  |  |  |  |  |
| If your State contributes annually to<br>the TC3 technical service program,<br>all TC3 Web-based trainings are<br>FREE to you. Register as an<br>e-affiliate and log into your AASHTO<br>Account. Once logged in, you will<br>see a zero cost for courses. For<br>more information about supporting<br>this or another AASHTO technical | Target audience: This training is targeted to anyone who would like to understand more about self-consolidating concrete, including personnel running self-consolidating concrete tests in the field along with supervisors in charge of field testing technicians.         Learning outcomes: Upon completion of the course, participants will be able to:         • Define SCC;         • List procedures for creating SCC; |   |  |  |  |  |  |  |  |
| info@aashto.org.                                                                                                    | Compare SCC and conventional concrete; and     Recognize SCC applications.                                                                                                    |   |  |  |  |  |  |  |  |
|                                                                                                    | TC3 Web-based trainings are FREE if your State contributes annually to the TC3 technical service program.                                                                                                    |   |  |  |  |  |  |  |  |
|                                                                                                    | All sales are final. There are no refunds for Web-based trainings.                                                                                                    |   |  |  |  |  |  |  |  |
|                                                                                                    | Item Code: TC3MS015-15-T1<br>Item Format: E-Learning<br>Year Published: 2015<br>Non-Member Price: \$75.00<br>Member Price: \$38.00<br>Subscribed Member Price: \$0.00<br>Availability: In Stock                                                                                                    |   |  |  |  |  |  |  |  |
|                                                                                                    | Quantity: 1 Continue Shopping Add to Shopping Car                                                                                                    | t |  |  |  |  |  |  |  |

If you have logged in your price should be \$0.00. If not, it will show an amount. Do not checkout until the amount shows \$0.00. You may need to log in again.

| AASHTO Training                                                                                                    | Shopping Cart                                                           |                                                                          |                                                                                           |                                                      |                                                                |                                  |                                      |
|----------------------------------------------------------------------------------------------------|-------------------------------------------------------------------------|--------------------------------------------------------------------------|-------------------------------------------------------------------------------------------|------------------------------------------------------|----------------------------------------------------------------|----------------------------------|--------------------------------------|
| Browse Training     AASHTO Publications                                                                                                    | Following is the list of<br>each item and the d<br>the corresponding re | of items you have sele<br>esired shipping metho<br>emove button or add r | ected. This page allows you<br>d and select update cart to<br>nore items by clicking cont | to finalize your<br>view the updat<br>inue shopping. | order details. You can specify<br>ed cost information. You may | the desired qu<br>also remove it | uantity(ies) for<br>ems by selecting |
| Order Status                                                                                                    | Remove All Item                                                         | 5                                                                        |                                                                                           |                                                      |                                                                | Ca                               | ncel Order                           |
| Advanced Search     Logout                                                                                                    | Items List                                                              |                                                                          |                                                                                           |                                                      |                                                                |                                  |                                      |
| FREE TC3 Training!                                                                                                    | Item Code                                                               | Item Title<br>Advanced Self-Cons                                         | olidating Concrete                                                                        |                                                      |                                                                | Member<br>Price<br>\$0.00        | Quantity                             |
| If your State contributes annually to<br>the TC3 technical service program,<br>all TC3 Web-based trainings are<br>FREE to you. Register as an<br>e-affiliate and log into your AASHTO |                                                                         | Confirm                                                                  | dollar amount is \$                                                                       | \$0.00                                               | Total Item Cost:<br>Total Cost:                                | \$0.00<br><b>\$0.00</b>          |                                      |
| see a zero cost for courses. For                                                                                                    | Update Cart                                                             |                                                                          |                                                                                           |                                                      |                                                                | Conti                            | nue Shopping                         |
| this or another AASHTO technical<br>service program, email                                                                                                    | Shipping                                                                |                                                                          |                                                                                           |                                                      |                                                                |                                  |                                      |
| info@aashto.org.                                                                                                    | Shipping method is                                                      | not applicable if the o                                                  | rder contains only online p                                                               | ublications.                                         |                                                                |                                  |                                      |
|                                                                                                    | Promotion Code I                                                        | Entry                                                                    |                                                                                           |                                                      |                                                                |                                  |                                      |
|                                                                                                    | Please enter the pro                                                    | motion code.                                                             |                                                                                           | Promotion                                            | n Code:                                                        | Apply                            | Code                                 |

Checkout

# Select Checkout and the Trainings are available to you at your convenience.

| AASHTO Training                                                                                                    | Checkout      |                                        |   |                                                                                                    |
|----------------------------------------------------------------------------------------------------|---------------|----------------------------------------|---|----------------------------------------------------------------------------------------------------|
| <ul><li>Browse Training</li><li>AASHTO Publications</li></ul>                                                                                                    | Order Summary | Confirm the                            | - | Total Item Cost: \$0.00<br>Total Cost: \$0.00                                                                                                    |
| Order Status                                                                                                    | Billing       |                                        |   | My Address:                                                                                                    |
| <ul> <li>Advanced Search</li> </ul>                                                                                                    |               |                                        |   | Jane Doe     FDOT     Edit Address                                                                                                    |
| • Logout                                                                                                    |               |                                        |   | 605 Suwannee<br>Tallahassee, FL 32399<br>Phone: 850-414-4761                                                                                                    |
| FREE TC3 Training!                                                                                                    | Shinning      |                                        |   | Primany Shinning Address:                                                                                                    |
| If your State contributes annually to<br>the TC3 technical service program,<br>all TC3 Web-based trainings are<br>FREE to you. Register as an<br>e-affiliate and log into your AASHTO<br>Account. Once logged in, you will<br>see a zero cost for courses. For<br>more information about supporting<br>this or another AASHTO technical<br>service program email | Shipping      |                                        |   | Edit Address     Edit Address     Edit Address |
| info@aashto.org.                                                                                                    | Campaign Code |                                        |   | If you know a relevant campaign code, please select in the<br>Campaign Code list below.<br>Campaign Code:                                                                                                    |
|                                                                                                    | Checkout      | To confirm checkout<br>click Continue. |   | Please select Continue button to proceed with placing your order. Continue Cancel Indicates required field(s)                                                                                                    |

# Step 4: Prinitng Certificate for Course Credit

Once you have checked out. You can view your selected trainings by clicking the My Training button.

| AASHTO Training                                                                                                    | Checkout                                                                  |
|----------------------------------------------------------------------------------------------------|---------------------------------------------------------------------------|
| <ul> <li>Browse Training</li> </ul>                                                                                                    | Message Your AASHTO Training Store order has been successfully submitted. |
| <ul> <li>AASHTO Publications</li> </ul>                                                                                                    | Please print your order receipt for your records.                         |
| Order Status                                                                                                    | Click to view Training                                                    |
| <ul> <li>Advanced Search</li> </ul>                                                                                                    |                                                                           |
| <ul> <li>Logout</li> </ul>                                                                                                    |                                                                           |
| FREE TC3 Training!                                                                                                    |                                                                           |
| If your State contributes annually to<br>the TC3 technical service program,<br>all TC3 Web-based trainings are<br>FREE to you. Register as an<br>e-affiliate and log into your AASHTO<br>Account. Once logged in, you will<br>see a zero cost for courses. For<br>more information about supporting<br>this or another AASHTO technical<br>service program, email<br>info@aashto.org. |                                                                           |

When you have completed the training and would like to receive credit for it, click on My Training.

| About AASHTO     | Shopping Cart                                   | Checkout                     | My Training                                | FAQ         | Contact Us                     |                        |
|------------------|-------------------------------------------------|------------------------------|--------------------------------------------|-------------|--------------------------------|------------------------|
| Home   Contact U | s                                               |                              |                                            |             | All Current Training           | ✓ Sea                  |
|                  | TRANSPORT<br>CURRICULU<br>COORDINATI<br>COUNCIL | ATION<br>M Se<br>ON Tr<br>Of | elect My<br>raining for a l<br>your course | list<br>es. | R THE TECHNICAL<br>N WORKFORCE | A TECHNICAL SERVICE PR |
|                  |                                                 |                              |                                            |             |                                |                        |

## Click on the course you have completed.

| AASHTO Training                                                                                                    | My Training                                                                                                    |                                                                 |         |     |  |  |  |
|----------------------------------------------------------------------------------------------------|----------------------------------------------------------------------------------------------------|-----------------------------------------------------------------|---------|-----|--|--|--|
| Browse Training                                                                                                    | My Training                                                                                                    |                                                                 | Search: | GoX |  |  |  |
| Advanced Search                                                                                                    | Training Title                                                                                                    |                                                                 |         |     |  |  |  |
| Logout                                                                                                    | Basic Materials for Highway and Structure Construction<br>Concrete Series: Troubleshooting for Concrete Pavements                                   |                                                                 |         |     |  |  |  |
| FREE TC3 Training!                                                                                                    | Earthwork Series: Excavation                                                                                                    |                                                                 |         |     |  |  |  |
| If your State contributes annually to<br>the TC3 technical service program,<br>all TC3 Web-based trainings are<br>FREE to you. Register as an<br>e-affiliate and log into your AASHT<br>Account. Once logged in, you will<br>see a zero cost for courses. For<br>more information about supporting | Earthwork Series: Fill Placement<br>HMA Paving Field Inspection<br>Improving the Daily Diary<br>Maintenance of Drainage Features for<br>Math Module | Click on the completed<br>course to get to<br>Certificate Page. | 4       |     |  |  |  |
| service program, email                                                                                                    | Recognizing Roadside Weeds                                                                                                    |                                                                 |         |     |  |  |  |

### Click on Print Certificate.

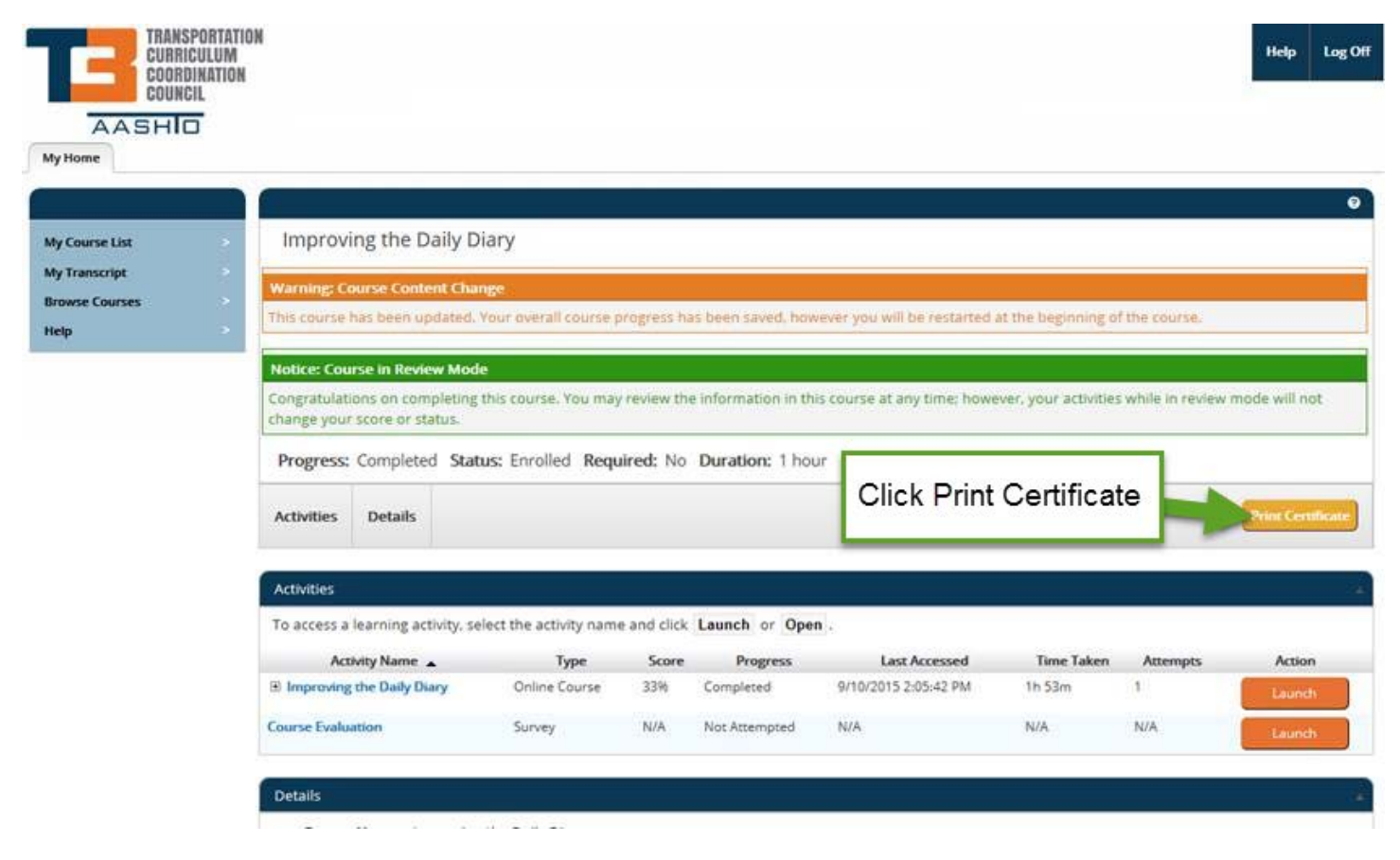

Print your certificate and give to your training coordinator. The number of the training hours shows on the bottom of the certificate.

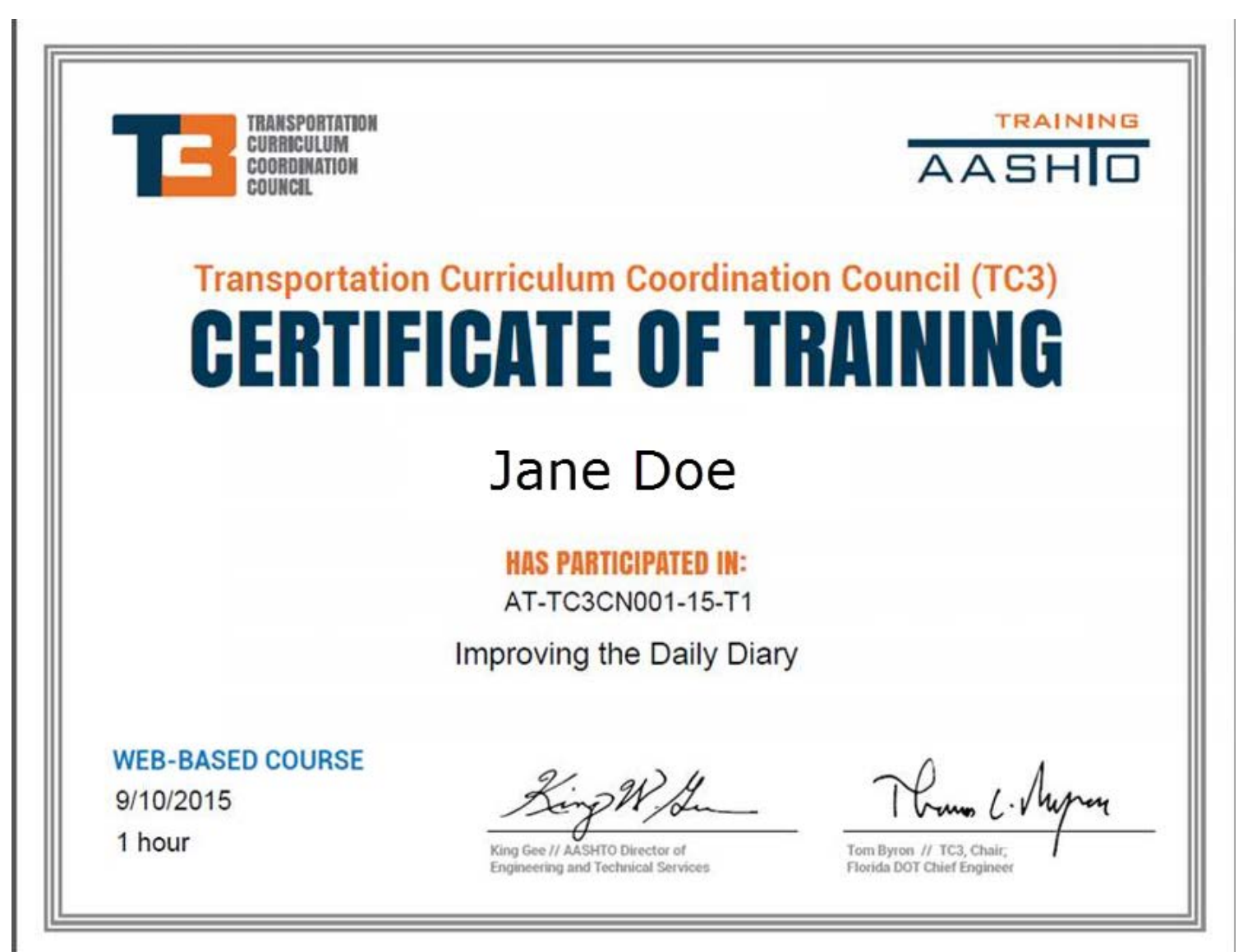